## 8-1 Confirm Account Creation in B2GNow (Prime Contractor and Subcontractor)

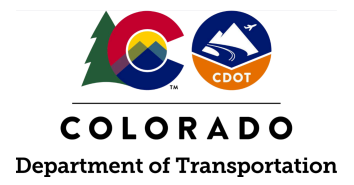

## Details

**Responsible Parties** 

- Prime Contractor
- Subcontractor

Revision Date of this Document June 2025

Document Owner Kelly Whaley, <u>kelly.whaley@state.co.us</u>, 720-930-1523

## **Procedure Objective**

This document is intended to assist the Prime Contractor and subcontractor(s) with how to confirm an existing account or create a new account in B2GNow.

## **System Procedures**

1. Go to the B2GNow system at <u>http://cdot.dbesystem.com</u>. Click the "Account Lookup" button in the "System Access" section under the "Log In" button.

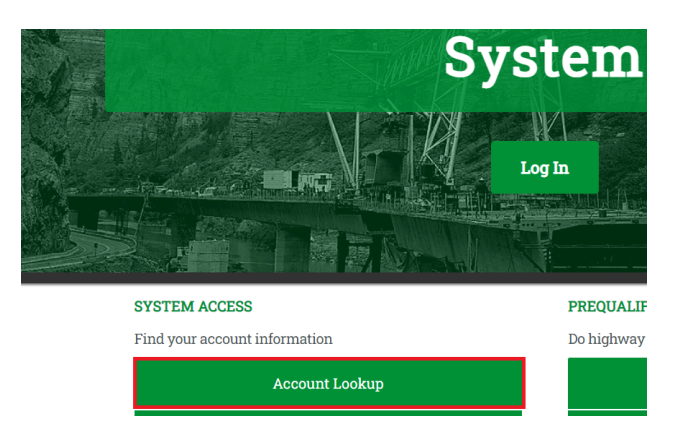

2. Search the B2GNow database to ensure that an account does not already exist for the business being searched. This is an important first step and should not be skipped. Enter the desired search criteria and click "Search." The more criteria entered, the more specific the results will be.

**Note:** Search for the organization using the business name or DBA, tax ID number, contact person, contact information, or location.

| New User Request                                                                                                |                  |                 |                                                   |
|----------------------------------------------------------------------------------------------------|------------------|-----------------|---------------------------------------------------|
| Request User Name and                                                                                           | Password #       |                 |                                                   |
| Request over Nume und                                                                                           |                  |                 |                                                   |
|                                                                                                    |                  |                 |                                                   |
| Search by Business Name or I                                                                                    | DBA              | Search          | n by Tax Identification Number                    |
|                                                                                                    |                  |                 |                                                   |
| Tip: Try a few letters of the firm's na                                                                         | ame.             | Tip: N          | Must be 9 numbers; do not enter spaces or dashes. |
| Contact Borcon                                                                                                  |                  |                 |                                                   |
| First Name                                                                                                    | Last Name        |                 |                                                   |
|                                                                                                    |                  |                 |                                                   |
| Tip: Use the first letter.                                                                                      | Tip: Try the fir | st few letters. |                                                   |
| Search by Contact Informatio                                                                                    | n                |                 |                                                   |
| Email                                                                                                    | Phone Numbe      | r               | Fax Number                                        |
|                                                                                                    |                  |                 |                                                   |
| Tip: Try part of the email.                                                                                     |                  |                 |                                                   |
| e a contra de la contra contra contra contra contra contra contra contra contra contra contra contra contra con |                  |                 |                                                   |
| Address                                                                                                    | City             |                 | State/Province                                    |
| Address                                                                                                    | City             |                 | StateProvince                                     |
|                                                                                                    |                  |                 |                                                   |

3. If there is an account in B2GNow already created, the account information will appear in the search results. If the organization doesn't appear, select "Change Parameters & Search Again" to perform another search.

| • Change User Information 🗂                                                      |                                             |
|----------------------------------------------------------------------------------|---------------------------------------------|
| <ul> <li>New User Request E</li> <li>Request User Name and Password #</li> </ul> |                                             |
| • Request Oser Name and Password 🗄                                               |                                             |
|                                                                                  |                                             |
|                                                                                  | Charge and Developer a Construction America |
|                                                                                  | Change Parameters & Search Again            |
| [                                                                                | Change Parameters & Search Again            |

4. If the search attempts do not return any results, create a new account in B2GNow by clicking the "Create Account" button.

**Note:** To avoid multiple accounts being created in the system, please DO NOT click "Create Account" until verifying an account does not already exist.

| Account Lookup                                                                                                    |  |  |  |
|----------------------------------------------------------------------------------------------------|--|--|--|
| Enter search parameters below and click the <b>Search</b> button. You can then send yourself a username/password reminder by email. If you do not see your business listed in the search results, you can select <b>Change Parameters &amp; Search Again</b> . |  |  |  |
| If you are unable to find your business, or the contact information is incorrect, please view this quick video 🗂 or email<br>Customer Support.                                                                                                    |  |  |  |
| Many firms already have vendor accounts in our system, including prime contractors, subcontractors and sub-<br>consultants, certified DBE and ESB firms, as well as firms that previously registered or are doing business with City and<br>County of Denver.  |  |  |  |
| If you lookup your account and do <b>NOT</b> find one, use the option below to create a new account.                                                                                                    |  |  |  |
| Create Account                                                                                                    |  |  |  |

5. Fill in the boxes with the business information and click "Next." Continue through the account creation process to complete the account.

| Create Account                                                                         |                                                                                                    |  |
|----------------------------------------------------------------------------------------|----------------------------------------------------------------------------------------------------|--|
| Before creating an account, please cl<br>in the directory, or contacting <u>Custor</u> | neck to see if an account already exists for your business. You may do this by using the Tax ID lookup below, searching for your busines<br>ner Support.                                                                                                    |  |
| f you have an existing account, you r                                                  | nay <u>log in here</u> .                                                                                                    |  |
| f you do not have an existing accour                                                   | it, please complete the form below to create one.                                                                                                    |  |
| * required entry                                                                       |                                                                                                    |  |
| Section 1: Business Look                                                               | up                                                                                                    |  |
| TAX ID NUMBER *                                                                        | Enter your firm's Tax ID Number and click <b>Lookup</b> to check if an account already exists.   Lookup  9 digit Federal Tax ID; firms are strongly encouged not to use SSN as the tax ID. Tax ID Numbers can be easily <u>obtained from the IBS</u> at no charge. |  |
| Section 2: Business Infor                                                              | mation                                                                                                    |  |
| BUSINESS NAME *                                                                        |                                                                                                    |  |
| DBA NAME                                                                               |                                                                                                    |  |
|                                                                                        |                                                                                                    |  |

**Note:** If there are any existing accounts in the system that matches the information entered, a warning message will appear.

| *** WARNING ***                                                                                                    |  |  |  |  |
|----------------------------------------------------------------------------------------------------|--|--|--|--|
| Your business information <u>may</u> match an existing firm in the system.                                                                                                    |  |  |  |  |
| You may have previously registered, or an account may have already been set up for you. To prevent duplicate accounts, you are encouraged to check your records in case you have previously registered as a vendor. Matching records are displayed below.                                       |  |  |  |  |
| If your name appears, an account already exists and you can trigger a username/password reminder. If another contact for your organization is listed, request that they add an additional user account for you or contact Technical Support if the contact is no longer with your organization. |  |  |  |  |
| If the matches below are not your firm, you may continue and create an account.                                                                                                    |  |  |  |  |
| Please contact Technical Support if you require assistance. You can also lookup your account by clicking Lookup Account below.                                                                                                    |  |  |  |  |
| Edit Data Lookup Account                                                                                                    |  |  |  |  |
| Contact Technical Support                                                                                                    |  |  |  |  |

6. If there is no warning, or if none of the displayed accounts match the information entered, click the checkbox "I would like to create an account in this system" and click "Next" at the bottom of the screen.

| Company Contact Person |                                                   | Edit |
|------------------------|---------------------------------------------------|------|
| NAME                   | Cat Test                                          |      |
| TITLE                  |                                                   |      |
| USERNAME               | vendortest@gmail.com                              |      |
| EMAIL                  | vendortest@gmail.com                              |      |
| PHONE                  | 303-757-9060                                      |      |
| MOBILE                 |                                                   |      |
| FAX                    |                                                   |      |
| TIME ZONE              | US/Mountain                                       |      |
|                        | I would like to create an account in this system. |      |

7. Login to B2GNow with the new account information.

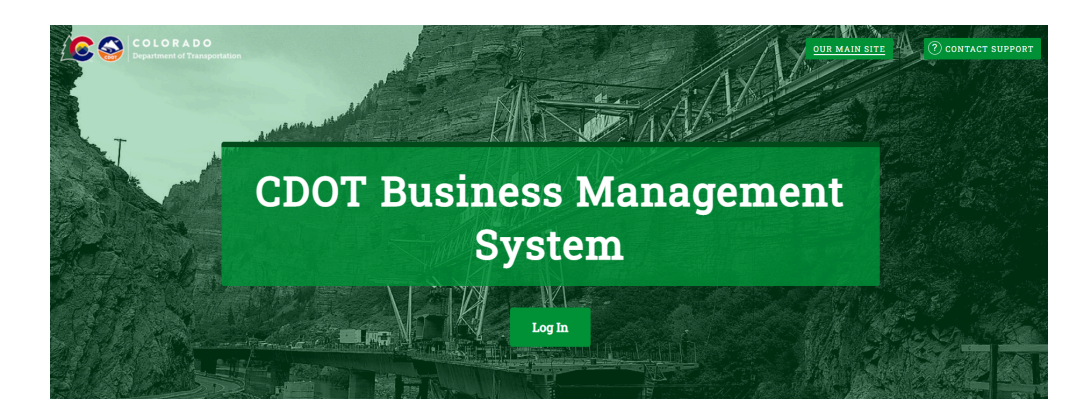

| System Access Login              |       |
|----------------------------------|-------|
| Username                         |       |
| FORGOT USERNAME / ACCOUNT LOOKUP |       |
| Password                         |       |
| FORGOT PASSWORD                  |       |
| Remember Username                | Login |

8. The Prime Contractor and subcontractor(s) have successfully confirmed or created the business vendor's account in B2GNow.